## HELP GUIDE

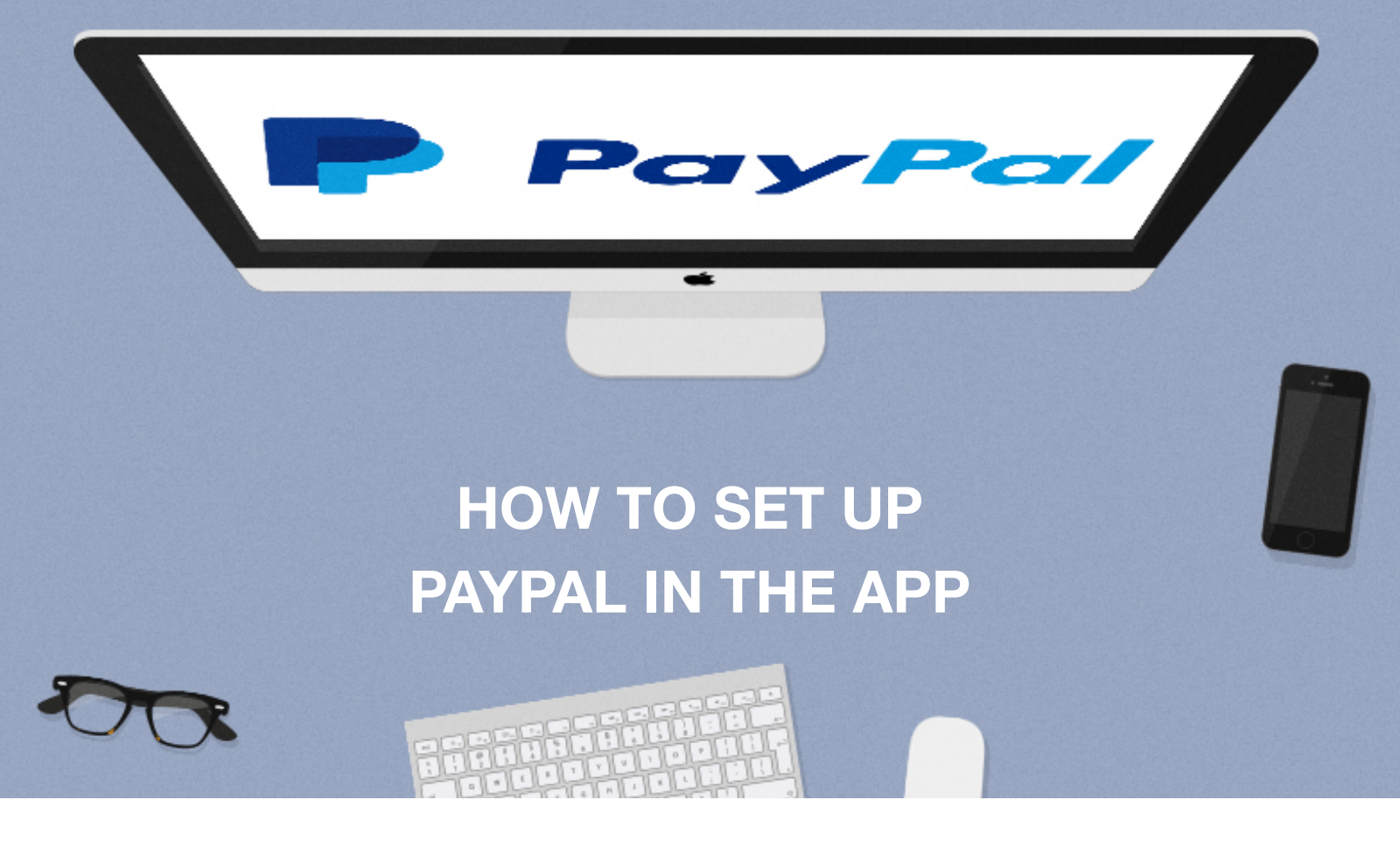

This document will talk you through how to set up PayPal in your app, allowing in-app payments to go straight into your account.

**IMPORTANT**: To use this feature you must have a Business or Premier account

- 1. Login to your PayPal Business or Premier account: https://www.paypal.com
- 2. Click the **Profile** icon
- 3. Select 'Profile and settings'.

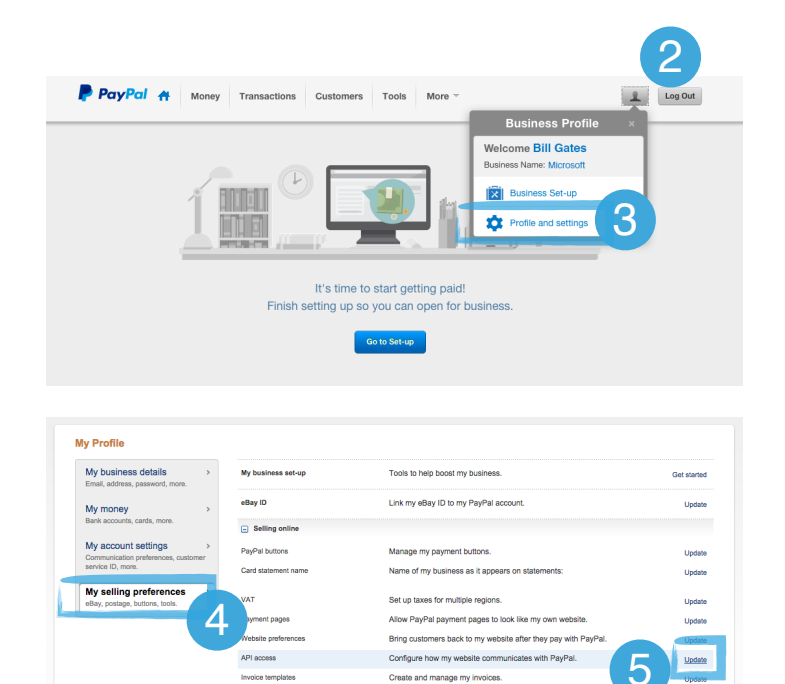

Manage the subscriptions, a plans that I offer my custom

- 4. Select the 'My selling preferences' tab
- 5. Click '**Update**' at the end of 'API access'.

- 6. Select the '**Request API signature**' selection box.
- 7. Click 'Agree and Submit'.

8. Click 'View API Signature' link.

- 9. Click each '**Show**' link next to the Username, Password and Signature list to reveal your API information.
- 10. You will need to copy the '**API username**', '**API Password**' and the '**Signature**'.

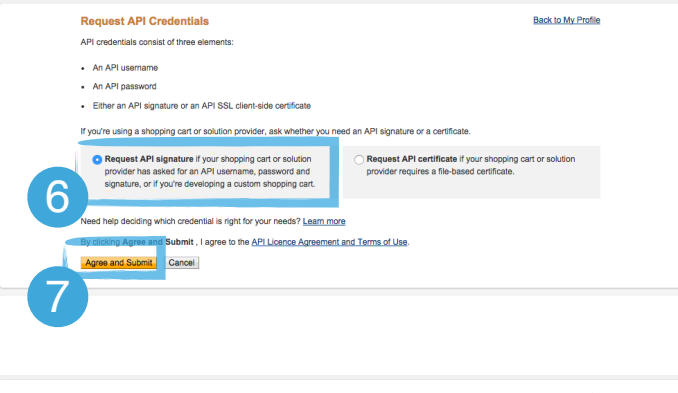

|                                 | emove API Signa                                                                                                  | iture                                     | Back to My Profile                                                                                                    |                                   |  |  |
|---------------------------------|----------------------------------------------------------------------------------------------------|-------------------------------------------|----------------------------------------------------------------------------------------------------|-----------------------------------|--|--|
| (i) Dev                         | relopers: Do not share                                                                                           | your credential inform                    | nation with anyone. Shop in a secure location with limited access.                                                     |                                   |  |  |
| For preconfig<br>administration | ured shopping carts:<br>screen.                                                                                  | Copy and paste the                        | API username, password and signature into your shopping cart configuration or                                          |                                   |  |  |
| For building o                  | custom shopping care                                                                                             | s: Store the following                    | credential information in a secure location with limited access.                                                       |                                   |  |  |
|                                 | Credentia                                                                                                    | API Signature                             |                                                                                                    |                                   |  |  |
|                                 | API Usemame                                                                                                    | Show                                      | $\bigcirc$                                                                                                    |                                   |  |  |
|                                 | API Password                                                                                                    | Show                                      | 9                                                                                                    |                                   |  |  |
|                                 | Signature                                                                                                    | Show                                      |                                                                                                    |                                   |  |  |
|                                 | Request Date                                                                                                    | 10 Mar 2018 16:13:3                       | 1 GMT                                                                                                    |                                   |  |  |
|                                 |                                                                                                    |                                           |                                                                                                    |                                   |  |  |
|                                 | View or Rem                                                                                                    | ove API Sign                              | ature                                                                                                    | Back to My Profile                |  |  |
|                                 | Developers: Do not share your credential information with anyone. Shop in a secure location with limited access. |                                           |                                                                                                    |                                   |  |  |
|                                 | For preconfigure<br>administration scr                                                                           | d shopping carts                          | Copy and paste the API username, password and signature into your                                                      | ir shopping cart configuration or |  |  |
|                                 | For building cust                                                                                                | tom shopping ca                           | rts: Store the following credential information in a secure location with                                              | limited access.                   |  |  |
|                                 |                                                                                                    | Gredential                                | API Signature                                                                                                    |                                   |  |  |
|                                 |                                                                                                    | API Username                              | Hide                                                                                                    |                                   |  |  |
|                                 |                                                                                                    |                                           |                                                                                                    |                                   |  |  |
|                                 |                                                                                                    | API Password                              | Hide                                                                                                    | 10                                |  |  |
|                                 |                                                                                                    | API Password<br>Signature                 | ant davidationalmenter<br>Hide<br>Instructional field toos tool its any post of statistic basis of a statistic<br>Hide |                                   |  |  |
|                                 |                                                                                                    | API Password<br>Signature<br>Request Date | Hide<br>Hide<br>10 Mar 2015 16:13:31 GMT                                                                               | - 10                              |  |  |
|                                 |                                                                                                    | API Password<br>Signature<br>Request Date | Bide<br>Bide<br>10 Mar 2016 - 16 - 13 I CMT<br>Disk Remove                                                             | 10                                |  |  |

| al API Userna  | me  |  | Pa | vPal API Password      | 1              |                |        |
|----------------|-----|--|----|------------------------|----------------|----------------|--------|
| al API Signati | ure |  | En | er your details to ena | ble PayPal In- | App payment op | tion:- |

12. Scroll to the bottom of the CMS page and 'Save Settings'.

11. Paste each section into the corresponding input fields in **Global Settings** within the CMS.

## Congratulations!

You have successfully set up PayPal to be used within your app for in-App purchases.

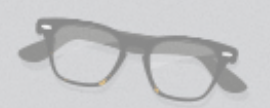